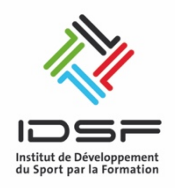

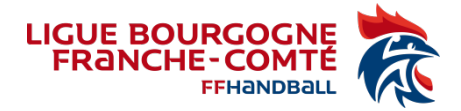

# PROCÉDURE D'INSCRIPTION AUX FORMATIONS VIA LA PLATEFORME CAMPUS DES HANDBALLEURS

| IHF EHF LNH LFH HAND'CLEAN FORMATION PARTENAIRES PRESSE BILLETTERIE BOUTIQUE VOS OUTILS SUPPORTERS MYCOACH BY FFHA<br>COMPÉTITIONS EQUIPES DE FRANCE VIE DES CLUBS VIE FÉDÉRALE MAISON DU HANDBALL Q f y () P | Rendez-vous sur le site de la FFHB <u>https://www.ffhandball.fr/fr</u><br>Puis cliquez sur l'onglet formation |                          |                                 |                               |                               |  |
|----------------------------------------------------------------------------------------------------|----------------------------------------------------------------------------------------------------|--------------------------|---------------------------------|-------------------------------|-------------------------------|--|
| COMPÉTITIONS EQUIPES DE FRANCE VIE DES CLUBS VIE FÉDÉRALE MAISON DU HANDBALL Q f 🈏 🕥 🗈<br>FFHANDBALL                                                                                                    | IHF EHF LNH                                                                                                   | LFH HAND'CLEAN FORMATION | PARTENAIRES PRESSE BIL          | LETTERIE BOUTIQUE VOS OUT     | LS SUPPORTERS MYCOACH BY FFHA |  |
|                                                                                                    | FFHANDBALL                                                                                                    | COMPÉTITIONS I           | EQUIPES DE FRANCE VIE DES CLUBS | VIE FÉDÉRALE MAISON DU HANDBA | u q f y 🛈 🖻                   |  |
|                                                                                                    |                                                                                                    |                          |                                 |                               |                               |  |

Vous êtes redirigé vers la page d'accueil Campus des Handballeurs

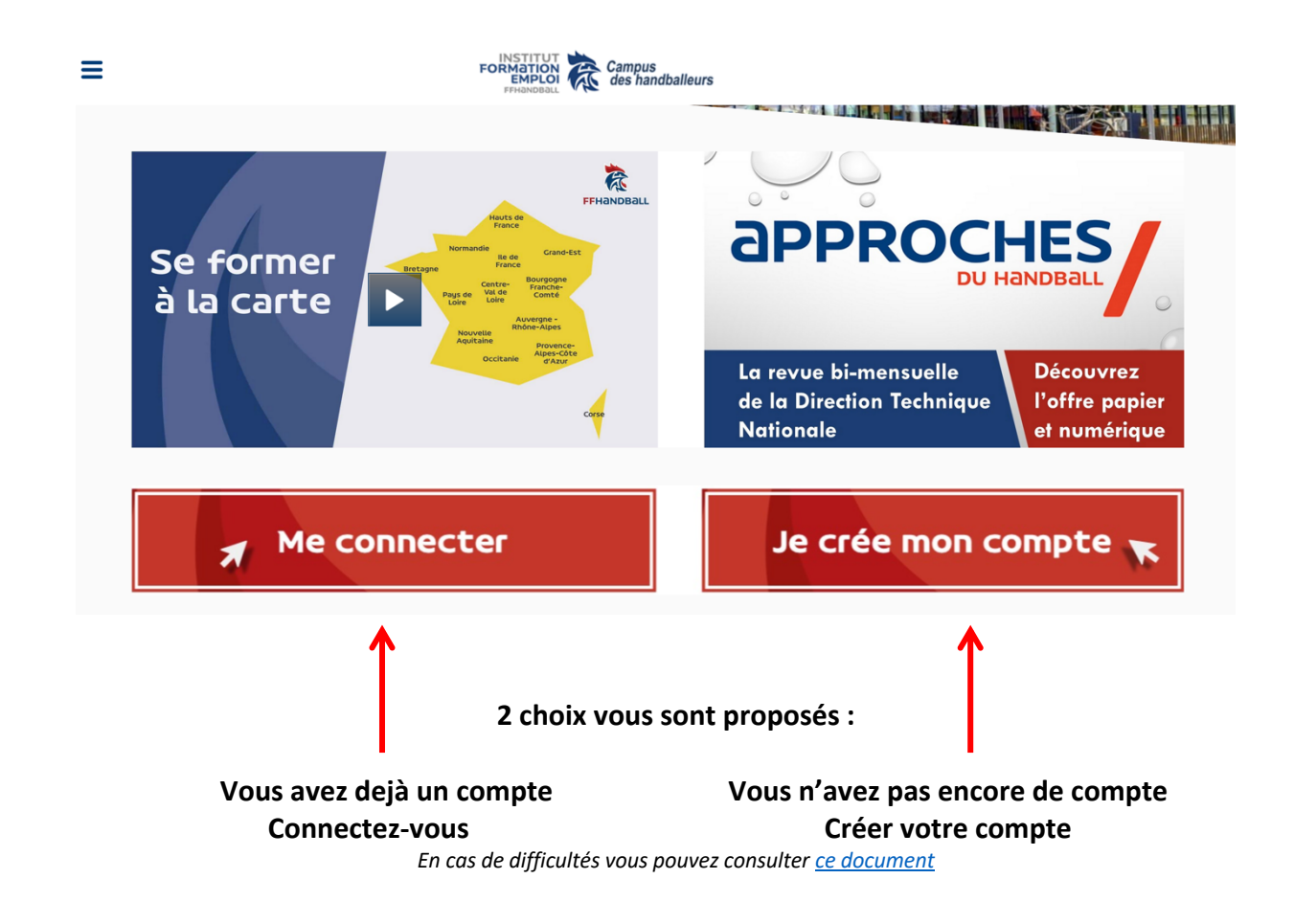

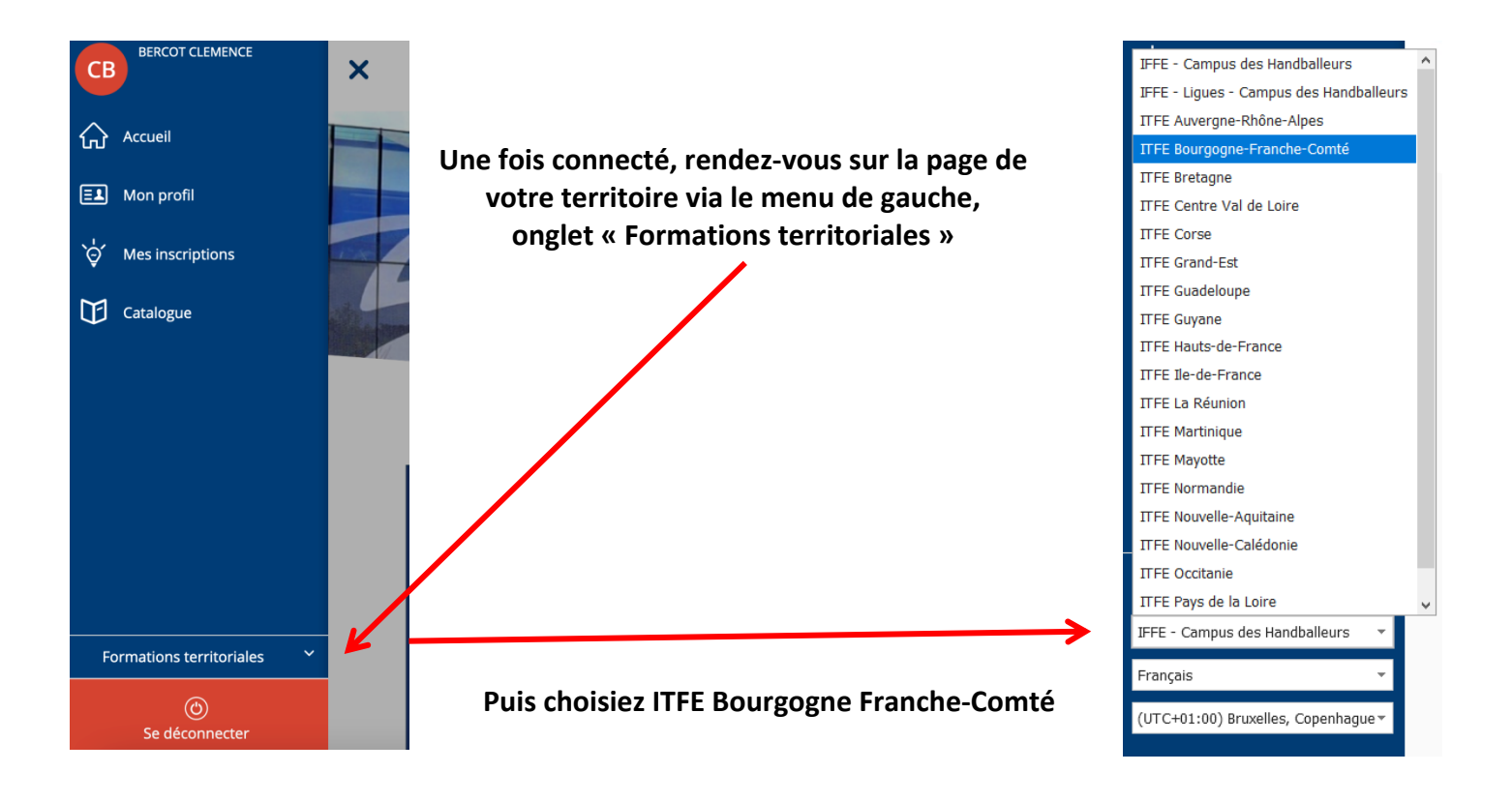

#### Vous trouverez votre formation en première page

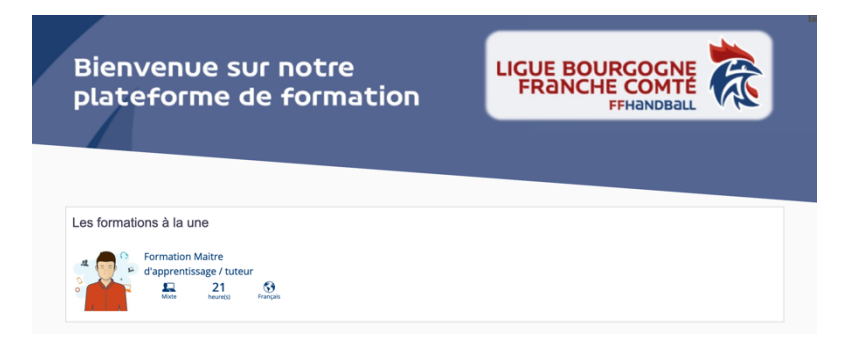

#### Vous pouvez ensuite vous inscrire à la formation

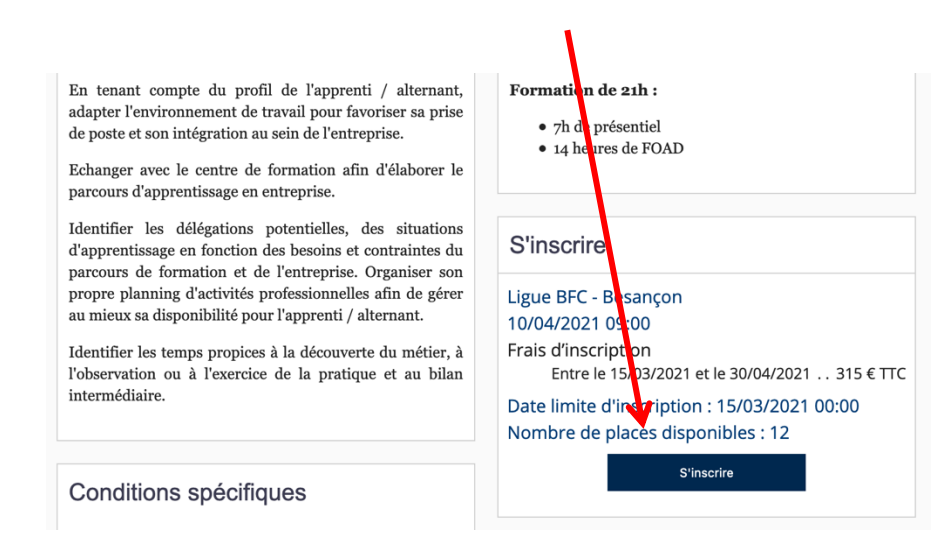

## ETAPE 1 Cochez votre nom et choisissez un tarif (il est le même pour les salariés ou les bénévoles). Cliquez sur suivant.

| Pré                                          | inscription                                                                                                    | en lig                                                 | ne à une fo                                                                        | ormat                                              | ion                                                                |                                                                       |                                                                                                    |                               |
|----------------------------------------------|----------------------------------------------------------------------------------------------------|--------------------------------------------------------|------------------------------------------------------------------------------------|----------------------------------------------------|--------------------------------------------------------------------|-----------------------------------------------------------------------|----------------------------------------------------------------------------------------------------|-------------------------------|
|                                              | Etape 1<br>Participants                                                                                              |                                                        | Etape 2<br>Validation                                                              |                                                    | Etape 3<br>Paiemer                                                 | i<br>It                                                               | Etape 4<br>Confirmation                                                                            |                               |
| Afin o<br>être o<br>la pa<br>forma<br>"tarif | de vous inscrire, veu<br>demandées à l'étape<br>ge de formation de<br>ations, n'en tenez pa<br>' avant de poursuivre | uillez téléc<br>2 "DOSS<br>2 Campus<br>as compte<br>e. | charger et prépare<br>BIER". Cela peut c<br>s des Handballeu<br>si elle n'apparait | er les piè<br>concerner<br>irs. Atten<br>pas. Séle | ces nécessair<br>un ou plusieu<br>tion, cette ét<br>ectionnez un s | res à votre ins<br>urs documents<br>ape n'est pas<br>statut dans la l | cription qui peuvent (<br>s qui sont mis en ligne<br>s systématique selon<br>iste déroulante du ch | /ous<br>∋ sur<br>ì les<br>amp |
|                                              |                                                                                                    |                                                        |                                                                                    |                                                    |                                                                    |                                                                       |                                                                                                    |                               |
|                                              | MARTIN DU                                                                                                    | JPOND                                                  | )                                                                                  | Tar                                                | if S                                                               | alarié                                                                |                                                                                                    | •                             |
|                                              | Coût Global                                                                                                    |                                                        |                                                                                    |                                                    |                                                                    |                                                                       | 315,00 € ⊤                                                                                         | тс                            |

#### (Jouter à ma selection Sulvant) ETAPE 2 Vérifiez les informations. Cliquez sur suivant

| Cursus 1419 - CUR-MAPP -<br>uteur      | Formation Maitre d'a          | apprentissage /             |  |  |  |
|----------------------------------------|-------------------------------|-----------------------------|--|--|--|
| séances - 21,00 heures                 | du 15/03/2021 au 30/04/2021   | du 15/03/2021 au 30/04/2021 |  |  |  |
| MARTIN DUPOND (salarié)                |                               |                             |  |  |  |
| Tuteur - Maître d'apprentissage Autres | 315,00 €                      | 1,00 315,00€                |  |  |  |
|                                        | Sous-total TTC                | 315,00 €                    |  |  |  |
| Sous-total Cursus 1419 - CUR-MAP       | P - Formation Maitre d'apprer | ntissage / tuteur           |  |  |  |
|                                        |                               | 315,00 €                    |  |  |  |
|                                        | Total HT                      | 315,00 €                    |  |  |  |
|                                        | Total TVA                     | 0,00 €                      |  |  |  |
|                                        | Total TTC                     | 315,00 €                    |  |  |  |
| Retour                                 |                               | Valide                      |  |  |  |

### ETAPE 3

Au moment du choix de paiement, si votre formation est prise en charge par un OPCO ou votre club, cochez chèque.

| Participant - Stagiaire |           |          |  |  |
|-------------------------|-----------|----------|--|--|
| MARTIN DUPOND           |           |          |  |  |
| Mode de paiement.       |           |          |  |  |
| O Chèque                |           |          |  |  |
| ○ Virement              |           |          |  |  |
|                         | Total HT  | 315,00 € |  |  |
|                         | Total TVA | 0,00 €   |  |  |
|                         | Total TTC | 315,00 € |  |  |

## ETAPE 4 Félicitation, votre inscription a été prise en compte.

Vous recevrez un mail de confirmation prochainement. Retournez sur : Campus

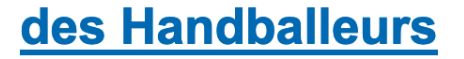

Votre préinscription a bien été prise en compte. Vous recevrez un mail de confirmation prochainement

En cas de difficultés vous pouvez nous contactez au 03.81.88.56.03 ou par mail à l'adresse suivante : 5200000.formation@ffhandball.net